Jan 10, 2020

# Simulating colonic tissue mechanics using a structure-based material model in Abaqus

DOI

#### dx.doi.org/10.17504/protocols.io.wzeff3e

Bhavesh Patel<sup>1</sup>

<sup>1</sup>California Medical Innovations Institute

Bhavesh Patel

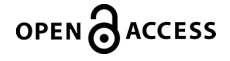

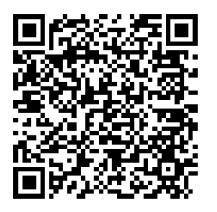

#### DOI: dx.doi.org/10.17504/protocols.io.wzeff3e

Protocol Citation: Bhavesh Patel 2020. Simulating colonic tissue mechanics using a structure-based material model in Abaqus. protocols.io <u>https://dx.doi.org/10.17504/protocols.io.wzeff3e</u>

License: This is an open access protocol distributed under the terms of the <u>Creative Commons Attribution License</u>, which permits unrestricted use, distribution, and reproduction in any medium, provided the original author and source are credited

Protocol status: Working We use this protocol and it's working

Created: January 10, 2019

Last Modified: January 10, 2020

Protocol Integer ID: 19206

Keywords: Finite element, strain energy function, mechanical stress

#### Abstract

The structure-based material constitutive model typically used for the colon tissue (DOI:10.1016/j.jmbbm.2017.08.031, DOI:10.1016/j.jmbbm.2013.02.016) is not readily available in the Finite Element

software Abaqus, which is commonly used for biomechanical simuations. In this protocol, we provide step-bystep guidelines to use such material model in Abaqus using the User Subroutine implemented by the autor.

# Guidelines

This protocol has been tested with Abaqus 6.13.

# Before start

This protocols assume that you have Abaqus installed along with appropriate software to run Abaqus User Subroutines (e.g., <u>see this document</u>)

# Assign user material model

- 1 Go the the "Property" module of Abaqus and click on "Create Material".
- 2 Enter "UANISO\_HGO" for the name of the material in the "Edit Material" dialog box that opens, and select General  $\rightarrow$ User Material.

| <u>×zz¥</u> , <b>ž</b> ,1234.<br>⊧®           | Property defaults                               |        |
|-----------------------------------------------|-------------------------------------------------|--------|
| Module: Proper                                | ty 🗸 Model: 🗘 Model-1 🗸 Part: 🗘 Tube            | $\sim$ |
| t. 5. in 10                                   |                                                 |        |
| 🗕 🔶 Edit Material                             |                                                 | ×      |
| Name: UANISO_HGO                              |                                                 |        |
| Description:                                  |                                                 |        |
|                                               |                                                 |        |
| Material Behaviors                            |                                                 |        |
|                                               |                                                 |        |
| <u>G</u> eneral <u>M</u> echanical <u>T</u> h | ermal <u>E</u> lectrical/Magnetic <u>O</u> ther | Y.     |
| <u>D</u> ensity                               |                                                 | 16     |
| Dep <u>v</u> ar<br>Regularization             |                                                 | S.     |
| User Material                                 |                                                 | is.    |
| User Defined <u>F</u> ield                    |                                                 | 1      |
| User <u>O</u> utput Variables                 |                                                 | 1      |
|                                               |                                                 |        |
|                                               |                                                 |        |
|                                               |                                                 | 1      |
|                                               |                                                 |        |
|                                               |                                                 |        |
|                                               |                                                 |        |
|                                               |                                                 |        |
|                                               |                                                 |        |
|                                               |                                                 |        |
|                                               |                                                 |        |
|                                               |                                                 |        |
| eDr<br>::\UOK                                 | Cancel                                          |        |

3 Click "OK" and assign the material to the desired sections of your model, as you would typically do with any material property.

## Generate input file

- 4 Once your model setup is completed (geometry definition, orientation assigment, meshing, etc.), go to the "Job" module and click on "Create Job".
- 5 Give a job name (e.g., MyJob) and select "Continue", then "OK" in the next dialog box.

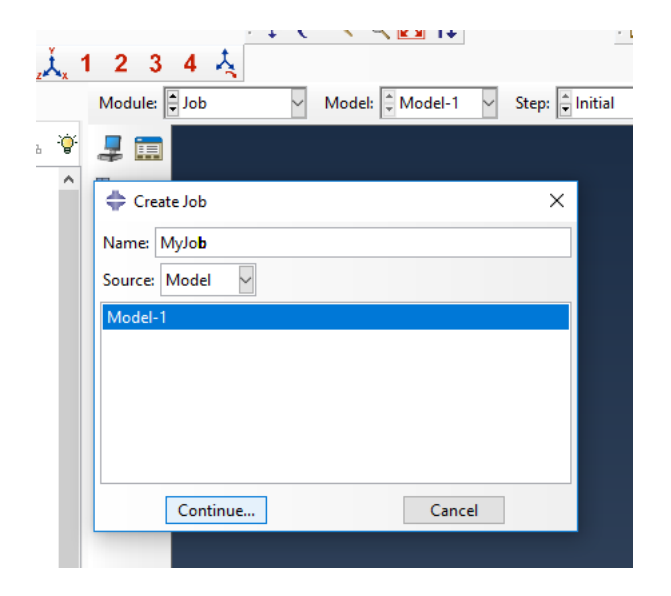

6 Your job should be now listed in the "Job Manager" dialog box. Select it and click "Write Input". An input file (MyJob.inp) must have been created in your Work Directory.

|      | Name                | Model                        | Туре          | Status    | Write Inp |
|------|---------------------|------------------------------|---------------|-----------|-----------|
|      | Colon_inflation-HGO | File:Colon_inflation-HGO.inp | Full Analysis | Completed | Data Che  |
| BT 💼 | МуЈор               | Model-1                      | Full Analysis | None      | Submit    |
|      |                     |                              |               |           | Continu   |
|      |                     |                              |               |           | Monitor.  |
|      |                     |                              |               |           | Results   |
|      |                     |                              |               |           | Kill      |
|      |                     |                              |               |           |           |
|      |                     |                              |               |           |           |
|      |                     |                              |               |           |           |
|      |                     |                              |               |           |           |
|      |                     |                              |               |           |           |
|      |                     |                              |               |           |           |
|      |                     |                              |               |           |           |
|      |                     |                              |               |           |           |

## Specify material parameters in input file

7 The structure-based material constitutive model typically proposed for the colon is shown below. The values of your material parameters C\_10, k1\_l, k2\_l, k1\_s, and k2\_s (pre-determined from mechanical testing or gathered from pre-published work) must be specified in the input file. To do so, open the input file with any text editor (e.g. Notepad).

$$\overline{W} = C_{10}(I_1 - 3) + \frac{k_1^l}{k_2^l} \left[ e^{k_2^l (\lambda_z^2 - 1)^2} - 1 \right] + \frac{k_1^s}{k_2^s} \left[ e^{k_2^s (I_4^s - 1)^2} - 1 \right]$$

8 Go to the MATERIALS section of the file. You shoud see the material UANISO\_HGO (defined in step 2) listed here.

 $\times$ MyJob.inp - Notepad File Edit Format View Help \_Surf-colon2\_S1, S1 \_Surf-colon2\_S2, S2 \*End Assembly \*Distribution Table, name=Ori-1-DiscOrient\_Table coord3D, coord3D \*\* \*\* MATERIALS \*\* \*Material, name=UANISO\_HGO \*\* \*\* \*\* STEP: Step-1 \*\* \*Step, name=Step-1, nlgeom=YES, inc=10000 \*Static 0.002, 1., 1e-06, 0.05 \*\* BOUNDARY CONDITIONS \*\* \*\* Name: BC-Xblock Type: Displacement/Rotation \*Boundary Set-1, 1, 1 \*\* Name: BC-Yblock Type: Displacement/Rotation \*Boundary Set-2, 2, 2

9 Specify the value of material parameters material parameters by entering the following lines below the name of the material (copy/past this and replace material parameter names by the desired values):

\*Anisotropic Hyperelastic, user, formulation=INVARIANT, type=INCOMPRESSIBLE, local direction=3, properties=8 C\_10, 0., k1\_s., k2\_s, 0., k1\_l, k2\_l, 0.

 $\times$ MyJob.inp - Notepad File Edit Format View Help \_Surf-colon2\_S1, S1 \_Surf-colon2\_S2, S2 \*End Assembly \*Distribution Table, name=Ori-1-DiscOrient\_Table coord3D, coord3D \*\* MATERIALS \*\* \*Material, name=UANISO\_HGO \*Anisotropic Hyperelastic, user, formulation=INVARIANT, type=INCOMPRESSIB 325., 0., 4962., 12.06, 0., 19649., 1.95, 0. \*\* \*\* \*\* STEP: Step-1 \*\* \*Step, name=Step-1, nlgeom=YES, inc=10000 \*Static 0.002, 1., 1e-06, 0.05 \*\* BOUNDARY CONDITIONS \*\* \*\* Name: BC-Xblock Type: Displacement/Rotation \*Boundary Set-1, 1, 1 \*\* Name: BC-Yblock Type: Displacement/Rotation

10 Save the input file and close it.

### **Run simulation**

- 11 Go back to the "Job" module of Abaqus and create a new job.
- 12 Select "Input file" under "Source" and browse to the location of your input file then click "Continue".
- 13 Go to the "General" tab of the new dialog box "Edit Job". Under "User subroutine file", browse to the file "uanisohyper\_inv\_colon.for". Complete any other specification you may want to include and click "OK".

| 🛟 Edit Job                                                     |             |                 |           | $\times$ |  |
|----------------------------------------------------------------|-------------|-----------------|-----------|----------|--|
| Name: MyJob-1                                                  |             |                 |           |          |  |
| Input file name: MyJob.in                                      | np          |                 |           |          |  |
| File path: C:\Users\Bhave                                      | esh\Desktop | p\              |           |          |  |
|                                                                |             |                 |           |          |  |
| Submission General                                             | Memory      | Parallelization | Precision |          |  |
| Preprocessor Printout                                          |             |                 |           |          |  |
| Note: For jobs created from input files, preprocessor printout |             |                 |           |          |  |
| may be specified in the input file itsen.                      |             |                 |           |          |  |
|                                                                |             |                 |           |          |  |
|                                                                |             |                 |           |          |  |
| Scratch directory:                                             |             |                 |           |          |  |
|                                                                |             |                 |           | 1        |  |
| User subroutine file:                                          | 7           |                 |           |          |  |
|                                                                |             |                 |           |          |  |
|                                                                |             |                 |           |          |  |
| L                                                              |             |                 |           |          |  |
| ОК                                                             |             |                 | Cancel    |          |  |

14 You can now select your job from the "Job Manager" dialog box and click on "Submit" to run your simulation.